# كيفية تمرير التحديت أونلاين لأجهزة ECHOLINK ZEN

1) قم بإيصال الجهاز بالإنترنت ، تم إضغط على زر **`Menu**` الخاص بريموت كونترول لدخول إلى الواجهة الرئيسية للجهاز

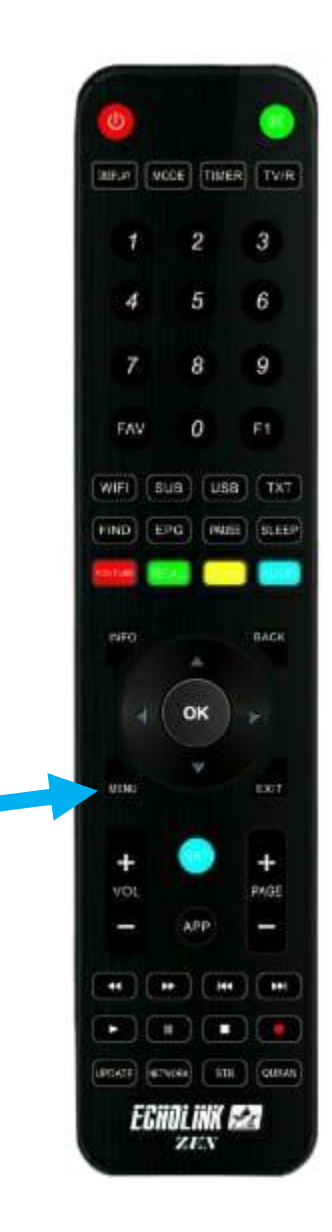

### 2) إضغط على **'Application de Réseau'**

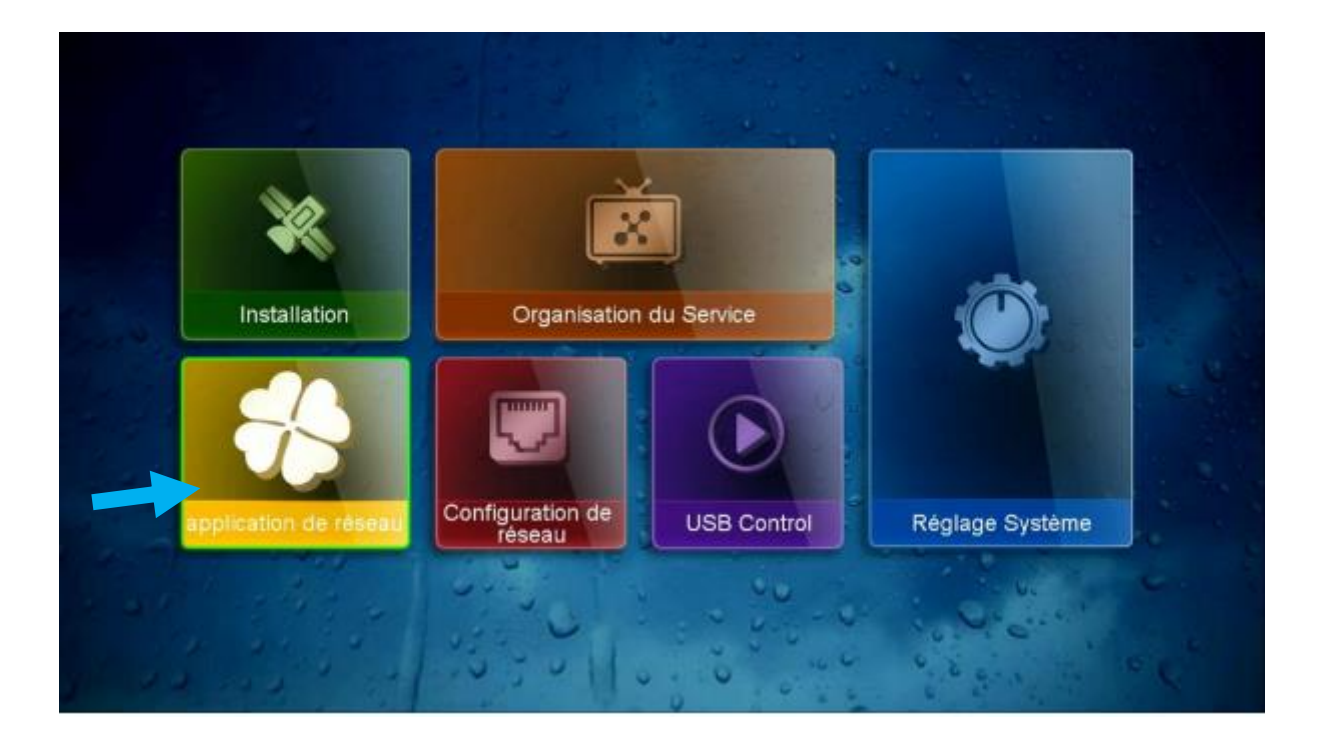

## 3) أدخل إلى '**Update**'

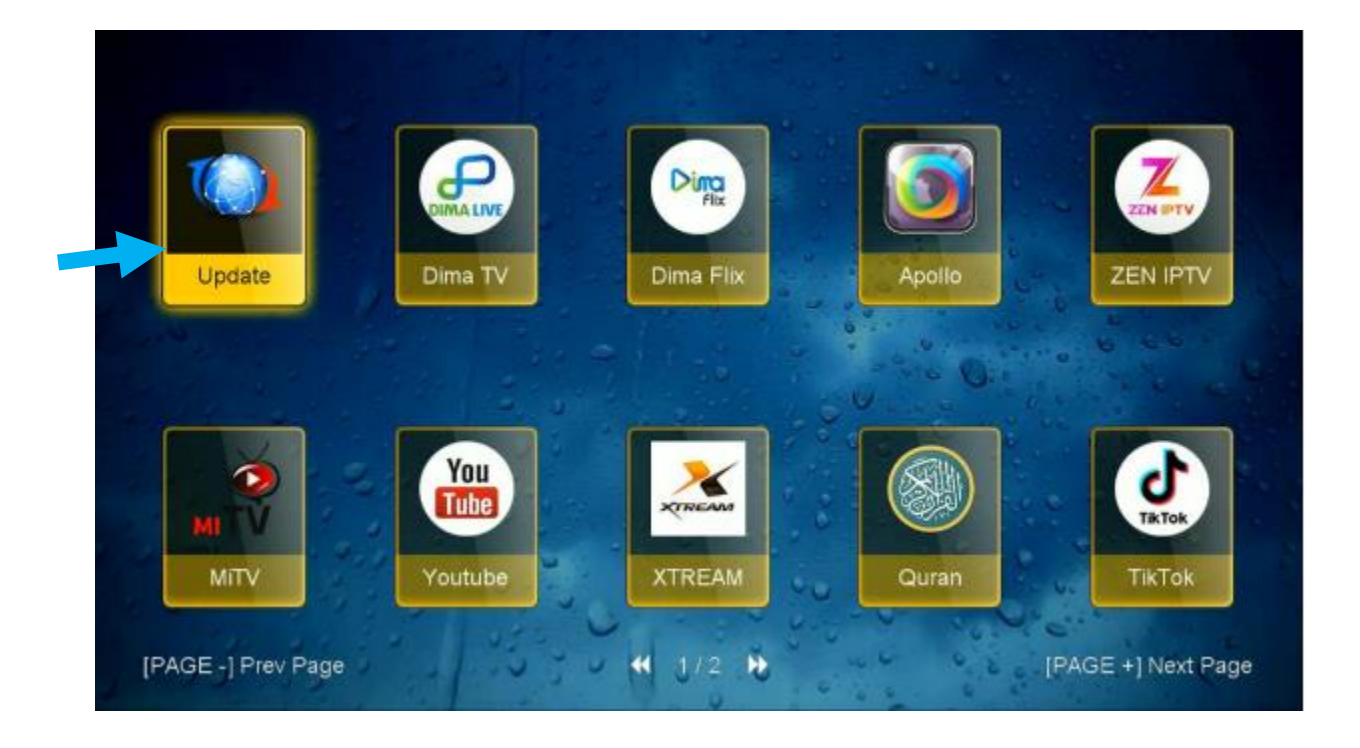

#### 4) إختر التحديت الأخير للجهاز تم إضغط على زر **OK**՝

| Update           |                   |            |                           |        |  |  |  |
|------------------|-------------------|------------|---------------------------|--------|--|--|--|
| Index            | Software Version  | Туре       | File Name                 |        |  |  |  |
| 21               | 1.26              | SW Update  | ECHOLINK_ZEN_4_V126_17032 | 202    |  |  |  |
| 2                | 2024-03-23        | Key        | Softcam_EU_AF.key         |        |  |  |  |
| 3                | 2022-07-01        | youtube CF | youtube.cfg               |        |  |  |  |
| UPDATE<br>UPDATE | SERVER<br>YOUTUBE |            |                           |        |  |  |  |
| 🔴 do             | wnload            |            | 😑 Stop do                 | wnload |  |  |  |

#### 5) سوف تظهر لك هده الرسالة إضغط على '**Oui**' لبدء عملية تحميل التحديت

|                  |                           | Updat                      | te                |            |
|------------------|---------------------------|----------------------------|-------------------|------------|
| Index            | Software Version          | Туре                       | File Name         |            |
| 1<br>2<br>3      | 1.26<br>2024 03 03<br>201 | SW Update<br>Kau<br>WARNIN | Coffeem ELLAE Key | 26_1703202 |
|                  |                           | Do you want to d           | ownload it?       |            |
| JPDATE<br>JPDATE |                           |                            |                   |            |
| 🔴 de             | ownload                   |                            | •                 | Stop down  |

#### بدأت عملية التحميل

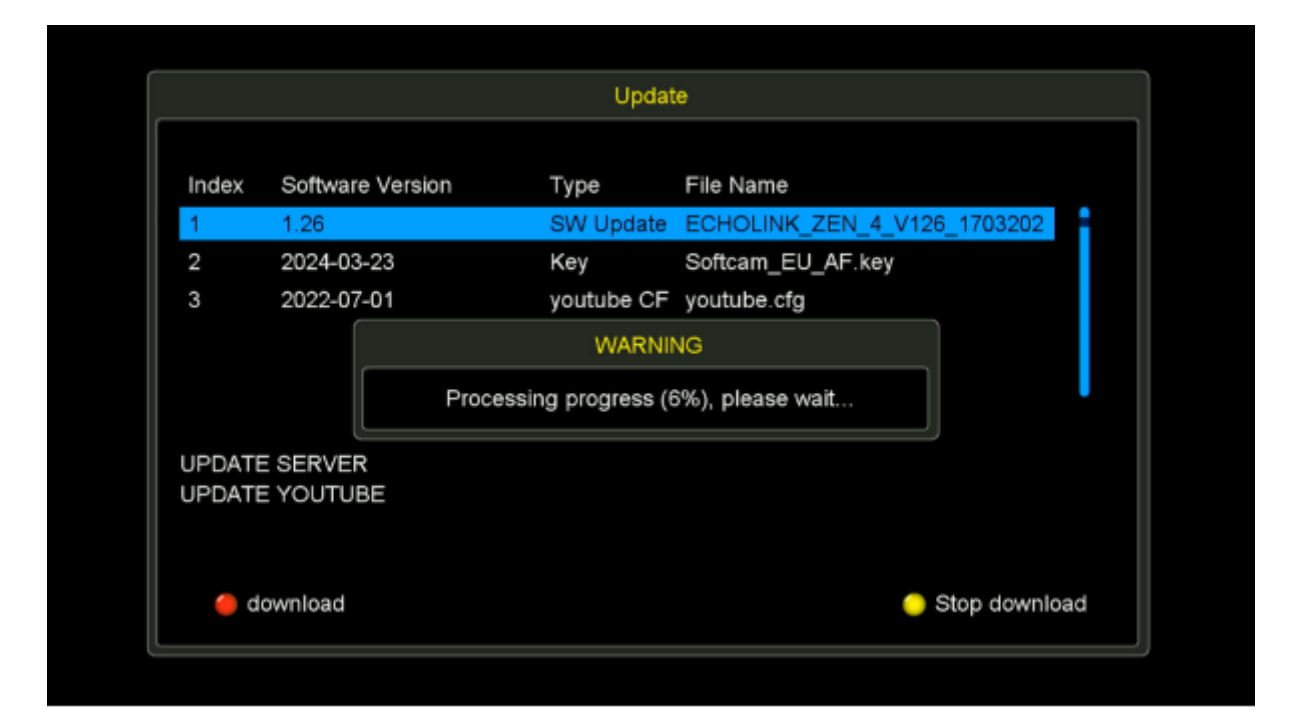

#### بعد إنتهاء التحميل، سـوف يمر إلى مرحلة التثبيت بشـكل تلقائي

| Update |                  |                          |                     |           |  |  |
|--------|------------------|--------------------------|---------------------|-----------|--|--|
| Index  | Software Version | Туре                     | File Name           |           |  |  |
| 1      | 1.26             | SW Update                | ECHOLINK_ZEN_4_V126 | _1703202  |  |  |
| 2      | 2024-03-23       | Key                      | Softcam_EU_AF.key   |           |  |  |
| 3      | 2022-07-01       | youtube CF               | youtube.cfg         |           |  |  |
|        |                  | Upgrad<br>Do not Power o | de<br>ff !          |           |  |  |
| JPDATE | ESERVE           |                          | 55%                 |           |  |  |
| UPDATE | YOUTL            |                          | 0%                  |           |  |  |
| e d    | ownload          |                          |                     | itop down |  |  |

### ملاحظة هامة: احرص على أن ألا يتم فصل الكهرباء على الجهاز أتناء التحديت

#### بعد إنتهاء التحديت ، الجهاز سوف يعيد تشغيل نفسـه

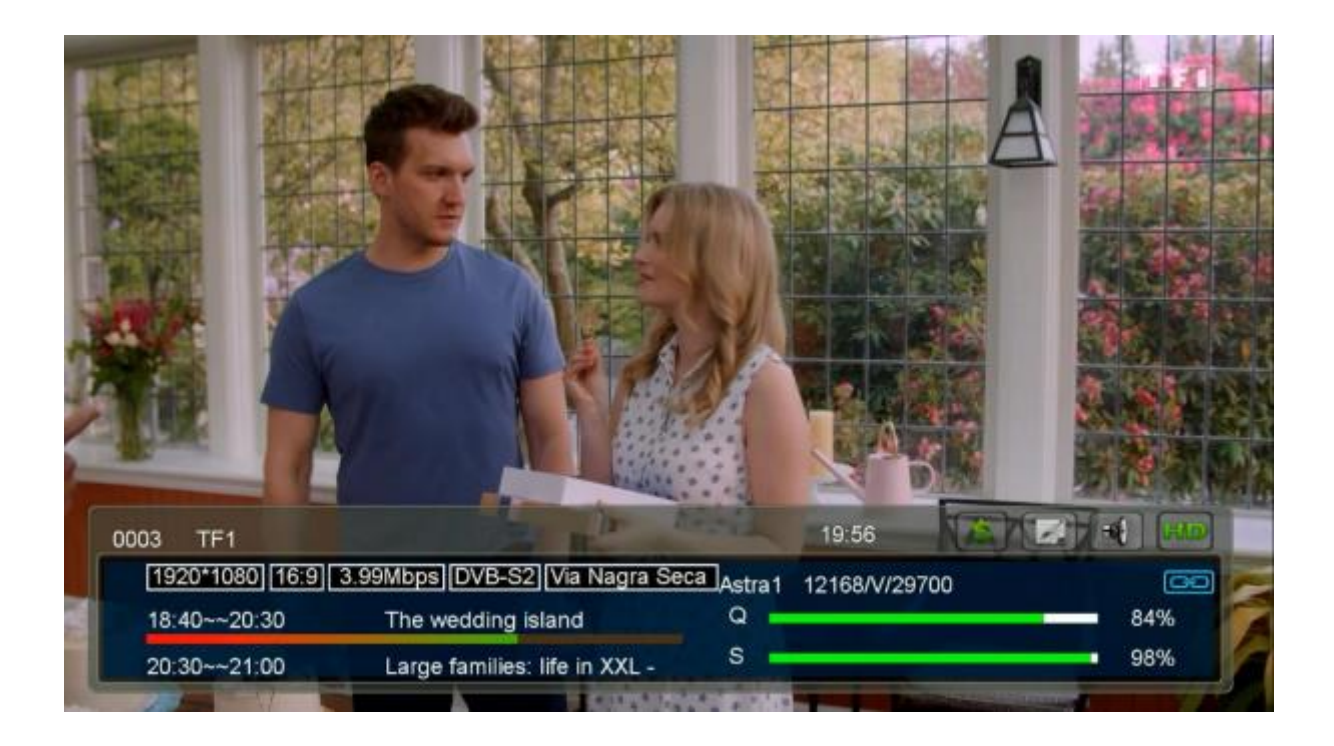

مبروك عليك تم تحديث جهازك بنجاح إلى اللقاء في تدوينات اخرى